## Koble opp VPN:

VPN klienten (Citrix Gateway) finner du enten i startmenyen eller ikonet nede ved klokken

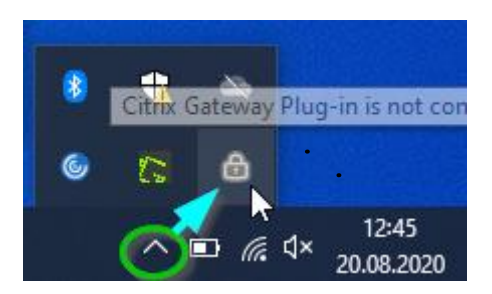

Tast inn adressen her:

Sjekk at "Select connection" er satt til "vpn.randaberg.kommune.no" (om ikke taster du in adressen)

| © Citrix Gateway × |                                 |
|--------------------|---------------------------------|
| 🗮 Login            |                                 |
| Connection         | vpn.randaberg.kommune.no $\sim$ |
| Username           | Ĺ                               |
| Password           |                                 |
|                    |                                 |
|                    |                                 |

Oppgi så ditt brukernavn, passord samt kode tilsendt mobilen. Du er oppkoblet når klienten ser ut som bildet under. Noter deg også at «Logoff» knappen befinner seg her. Log ut når du er ferdig for dagen

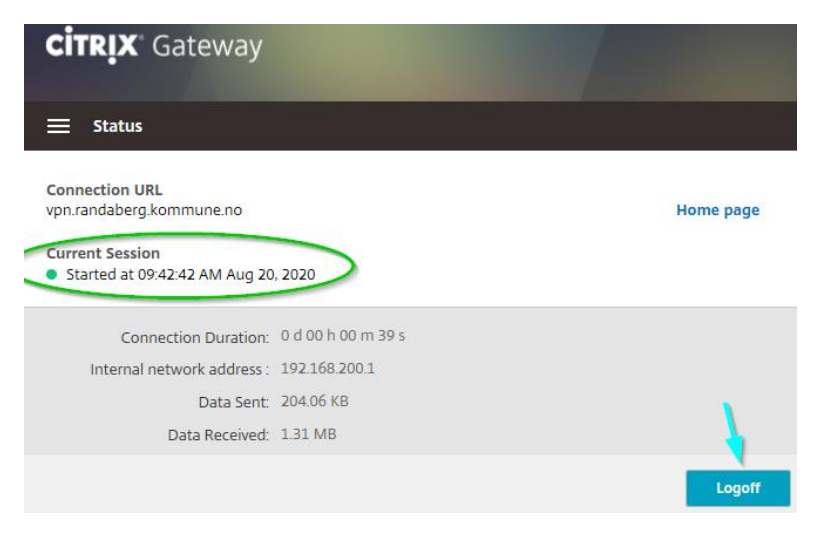